# **TUTORIAL ALTERAR PEDIDO DE VENDA**

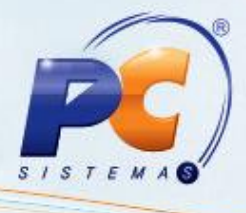

#### Sumário

| A  | presentação                               | . 1 |
|----|-------------------------------------------|-----|
| 1. | Procedimentos iniciais                    | . 1 |
| 2. | Incluir \ Alterar                         | 3   |
|    | 2.1 Itens no Pedido de Venda              | . 4 |
|    | 2.2 Quantidade do Item no Pedido de Venda | . 5 |
|    | 2.3 Preço do Item no Pedido de Venda      | . 6 |

#### Apresentação

A rotina 336 tem como objetivo possibilitar a manutenção de pedidos de vendas nas posições: liberado, bloqueado e pendente. É possível a alteração da posição do pedido a partir de um duplo clique sobre o pedido na planilha. A alteração de dados como cobrança, plano de pagamento, manifesto vinculado ao pedido TV14, data de previsão de faturamento, despesas de rodapé, quantidade, preço, comissão e desconto, além da inserção de item no pedido, de observações do pedido e de entrega são controladas com permissões por usuários que são atribuídas através da rotina **530 - Permitir Acesso a Rotina**, de acordo com a política de funcionamento da empresa.

Abaixo, descrição da criação e das últimas alterações efetuadas no documento.

| Tabela de Alterações |        |                      |  |  |
|----------------------|--------|----------------------|--|--|
| Data                 | Versão | Descrição            |  |  |
| 15/01/2016           | v.1.0  | Criação do documento |  |  |

## 1. Procedimentos iniciais

© Todos os direitos reservados. - PC Sistemas - v. 1.0 - Data: 15/01/2016

# **TUTORIAL ALTERAR PEDIDO DE VENDA**

- Verifique as permissões de aceso na rotina 530 Permitir Acesso a Rotina e libere-as conforme necessidade:
- Verifique se a rotina 316 Digitar Pedido de Venda está atualiza na versão 23.00.00 ou superior:
- Verifique se as parametrizações na rotina 132 Parâmetros da Presidência foram realizadas:
  - 1304 Verificar Lim. Crédito do Cliente na Cobrança D
  - 1248 Permitir Alterar Cobrança na Venda
  - ✓ 2322 Gravar valor de desconto financeiro
  - 1473 Aceita Incluir Despesas no Rodapé da NF
  - ✓ 1666 Broker
  - ✓ 2382 Percentual de acréscimo para venda com cupom
  - ✓ 2658 Percentual máximo de abatimento
  - ✓ 1890 Validar valor mínimo do pedido após lançar falta de mercadoria
  - 2325 Valor Mínimo pedido de venda
  - ✓ 2291 Utilizar venda por Embalagem
  - 1973 Usar venda por Embalagem
  - ✓ 2257 Utilizar preço de venda por embalagem (F)
  - 2299 Utitliza produtos frios na venda por embalagem
  - ✓ 2291 Utilizar venda por embalagem
  - 1973 Usar venda por embalagem
  - ✓ 2418 Aceita venda à vista para cliente bloqueado
  - ✓ 1429 Aceitar pedido de venda bloqueada
  - ✓ 2618 Não permite aplicar políticas de desconto em vendas de clientes bloqueados
  - ✓ 1146 Verificar situação de clientes da rede na venda
  - ✓ 2418 Aceita venda à vista para cliente bloqueado
  - ✓ 2567 Retira IPI do preço de venda do pedido TV8
  - ✓ 2553 Considerar como limite de crédito do cliente o limite disponível do cliente principal e dos clientes vinculados ao cliente principal
  - 2560 Não usar automaticamente os parâmetros de débito e crédito da política de desconto
  - 1460 % máximo de acréscimo na venda
  - ✓ 1942 Aceitar desconto maior que o flexível no telemarketing
  - ✓ 1155 Tratar a restrição de acréscimo na venda
  - 2525 Peso Máximo por Pedido

© Todos os direitos reservados. – PC Sistemas – v. 1.0 - Data: 15/01/2016

Página 2 de 7

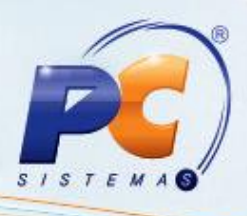

- 2896 Impostos a ser abatido da base de comissão
- ✓ 1481 Abater impostos ao calcular comissão do RCA
- 3045 Permitir incluir itens bonificados em pedido de venda
- ✓ 2583 Usa bonificação em aberto para diminuir o limite de crédito do cliente?
- ✓ 3048 Valor total mínimo do pedido para ter itens bonificados dentro do pedido de venda
- 2505 Valor máximo de venda bonificado no mês
- ✓ 3047 Bloquear pedido de venda com itens bonificados na venda telemarketing
- 1080 Usar déb/créd. RCA nas vendas bonificadas
- 1982 Verificar margem mínima ao liberar pedidos
- 2210 Calcular Preço de Venda com IPI
- 3087 Validar cálculo de IPI por: Filial NF (N) ou Filial de Venda (V)
- ✓ 3119 Utiliza valor de redução no P. Venda para S. Nacional do cálculo do CMV
- 3759 Percentual limite de bonificações TV5
- 2344 Usa depósito de terceiros
- 2373 Verificar estoque (QTEST) no momento da venda
- ✓ 1950 Verifica estoque (QTEST) no momento da venda
- 2382 Percentual de acréscimo para venda com cupom
- ✓ 2429 Usa desconto de Simples Nacional?
- ✓ 2583 Usa bonificação em aberto para diminuir o limite de crédito do cliente?
- 3002 Utiliza alíquotas reduzidas para o cálculo do ST
- ✓ 2429 Usa desconto de Simples Nacional?
- 2474 Bloqueia Pedido Bonificado Após Alteração
- 3002 Utiliza alíquotas reduzidas para o cálculo do ST
- ✓ 2291 Utilizar venda por embalagem [F]
- ✓ 2503 Validar Valor Máximo de Venda para Pessoa Jurídica com IE
- ✓ 2504 Valor Máximo de Venda para Pessoa Jurídica
- ✓ 1203 Extrato do Cliente
- ✓ 1094 -%Max. p/ Exceder Limite de Crédito

#### 2. Incluir \ Alterar

© Todos os direitos reservados. - PC Sistemas - v. 1.0 - Data: 15/01/2016

Página 3 de 7

# S I S T E M A S

## 2.1 Itens no Pedido de Venda

Para incluir novos itens no pedido de venda ou alterar quantidade, preço, desconto e comissão de itens que já constam do pedido, siga os procedimentos abaixo:

2.1.1 Acesse a rotina 336;

2.2.2 Informe os filtros de pesquisa da aba Filtros(F4) e demais aba conforme necessidade;

- 2.1.3 Clique o botão Pesquisar;
- 2.1.4 Selecione o pedido na planilha superior;

2.1.5 Clique o botão **Incluir item**: será exibida a tela para prosseguir com a inclusão ou alteração do item, tais como: **% Desc., Preço de Venda**. Podendo o item ser incluído selecionando o **Produto**, o **Barras** (com portas COM da leitora – COM1 e COM2) e **Cód. Fábrica**;

2.1.6 Caso necessário preencha o campo Num. Item Pedido;

2.1.7 Clique o botão Confirmar.

#### Observações:

- Caso seja informado um valor negativo será considerado como acréscimo;
- Para acompanhar os pedidos liberados, poderá utilizar as rotinas 335 Consultar Pedido de Venda ou 322 - Venda por Departamento ou a própria rotina 336, utilizando o filtro por pedido liberado;
- Ao alterar um pedido de venda, e o item informado for considerado imune conforme cadastro na rotina 203 Cadastrar Produto, aba 4 Condições de Venda o campo Imune de tributação estiver habilitado como Sim, será obrigatória a informação do número RECOPI para envio deste junto ao XML da nota fiscal. O sistema retringirá a venda dos produtos caracterizados com imunidade tributária, ou seja, os pedidos destinados a venda de produtos imunes deverão conter apenas produtos com esta característica, uma vez que a mensagem de nota fiscal será específica para esse tipo de operação.

© Todos os direitos reservados. – PC Sistemas – v. 1.0 - Data: 15/01/2016

Página 4 de 7

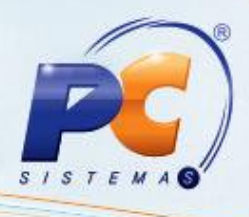

### 2.2 Quantidade do Item no Pedido de Venda

Para incluir ou alterar a quantidade de itens do pedido de venda, siga os procedimentos abaixo:

- 2.2.1 Acesse a rotina 336
- 2.2.2 Informe os filtros de pesquisa da aba Filtros(F4) e demais aba conforme necessidade;
- 2.2.3 Clique o botão Pesquisar;
- 2.2.4 Selecione o pedido na planilha superior;
- 2.2.5 Selecione, na planilha inferior, o item relativo ao pedido da planilha superior;

2.5.6 Clique o botão **Quantidade:** será exibida a tela com os dados do produto e a quantidade atual, para prosseguir com a inclusão ou alteração da quantidade de itens e/ou alteração da filial retira;

2.2.7 Caso necessário preencha o campo Num. Item Pedido;

2.2.8 Clique o botão Confirmar.

#### Observações:

- Ao alterar um pedido de venda, e o item informado for considerado imune conforme cadastro na rotina 203 Cadastrar Produto, aba 4 Condições de Venda o campo Imune de tributação estiver habilitado como Sim, será obrigatória a informação do número RECOPI para envio deste junto ao XML' da nota fiscal. O sistema retringirá a venda dos produtos caracterizados com imunidade tributária, ou seja, os pedidos destinados a venda de produtos imunes deverão conter apenas produtos com esta característica, uma vez que a mensagem de nota fiscal será específica para esse tipo de operação;
- Ao alterar um pedido de venda será validado o Período de Vigência cadastrado na rotina
   550 Cadastrar Comissão Progressiva Por Desconto. Este campo possibilita que se informe a data de vigência da comissão cadastrada, bem como, o armazenamento do log de alterações não permitindo a exclusão das comissões que já tenham sido movimentadas. Assim, em caso de alteração de percentual é possível determinar e pagar a comissão com o valor correto da época do faturamento.

© Todos os direitos reservados. - PC Sistemas - v. 1.0 - Data: 15/01/2016

Página 5 de 7

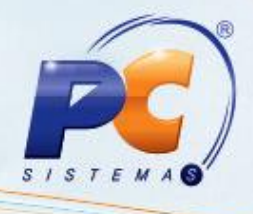

## 2.3 Preço do Item no Pedido de Venda

Para incluir ou alterar o preço do item no pedido de venda, siga os procedimentos abaixo:

- 2.3.1 Acesse a rotina 336;
- 2.3.2 Informe os filtros de pesquisa da aba Filtros(F4) e demais aba conforme necessidade;
- 2.3.3 Clique o botão Pesquisar;
- 2.3.4 Selecione o pedido na planilha superior;
- 2.3.5 Selecione, na planilha inferior, o item relativo ao pedido da planilha superior;

2.3.6 Clique o botão Preço: será axibida a tela com os dados do produto e o preço atual, para prosseguir com a alteração do P. Venda e/ou %Desc. do item do pedido de venda;
2.3.7 Clique o botão Confirmar;

#### Observações:

- Caso o usuário informe um percentual negativo no campo % Desc. será considerado como acréscimo;
- Ao alterar um pedido de venda, e o item informado for considerado imune conforme cadastro na rotina 203 Cadastrar Produto, aba 4 Condições de Venda o campo Imune de tributação estiver habilitado como Sim, será obrigatória a informação do número RECOPI para envio deste junto ao XML da nota fiscal. O sistema retringirá a venda dos produtos caracterizados com imunidade tributária, ou seja, os pedidos destinados a venda de produtos imunes deverão conter apenas produtos com esta característica, uma vez que a mensagem de nota fiscal será específica para esse tipo de operação;
- Ao alterar um pedido de venda será validado o Período de Vigência cadastrado na rotina 550 - Cadastrar Comissão Progressiva Por Desconto. Este campo possibilita que se informe a data de vigência da comissão cadastrada, bem como, o armazenamento do log de alterações não permitindo a exclusão das comissões que já tenham sido movimentadas. Assim, em caso de alteração de percentual é possível determinar e pagar a comissão com o valor correto da época do faturamento.

© Todos os direitos reservados. - PC Sistemas - v. 1.0 - Data: 15/01/2016

Página 6 de 7

# **TUTORIAL ALTERAR PEDIDO DE VENDA**

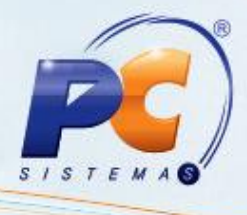

Mantenha o WinThor Atualizado, assim você proporciona o crescimento da sua empresa através de soluções criadas especialmente para o seu negócio!

Estamos à disposição para mais esclarecimentos e sugestões.

Fale com a PC: <u>www.pcsist.com.br</u>

Central de Relacionamento - (62) 3250 0210

© Todos os direitos reservados. – PC Sistemas – v. 1.0 - Data: 15/01/2016

Página 7 de 7